|               | GOVERNO DE ESTADO DO AMAZONAS ADMINISTRAÇÃO FINANCEIRA INTEGRAD |                        |                                    |                             |                    |                                            |                           |                     | eira integrada    |            |                |                                                                                                    |  |
|---------------|-----------------------------------------------------------------|------------------------|------------------------------------|-----------------------------|--------------------|--------------------------------------------|---------------------------|---------------------|-------------------|------------|----------------|----------------------------------------------------------------------------------------------------|--|
| 6             |                                                                 |                        |                                    |                             |                    | Listagem de Solicitações de Cota Detalhada |                           |                     |                   |            | EXERCÍCIO 2016 |                                                                                                    |  |
|               | UG Paga<br>UG Orig                                              | adora: 014<br>em: 0162 | 102-SEFAZ - CEN<br>201 - JUNTA COM | TRALIZADORA<br>ERCIAL DO ES | TADO               |                                            |                           |                     |                   |            |                |                                                                                                    |  |
| UG Fav.       | NŬ                                                              | SC                     | Lancamento                         | Emissão                     | Fonte              |                                            | Categoria                 | Even                | to Sta            | tus        | Valor          | NS                                                                                                    |  |
| 016201        | 201680                                                          | 00001                  | 20/01/2016                         | 04/01/2016                  | 02010000           | 1 - PE88OAL E EM                           | ICARGOS                   | 541811              | A Libe            | rar        | 1,000.00       |                                                                                                    |  |
| Credor fav    | oreoldo: O                                                      | 4812509000190          | - TRIBUNAL DE JUST                 | TIÇA DO ESTADO              |                    |                                            |                           |                     |                   |            |                |                                                                                                    |  |
| Célula Orç    | amentària:                                                      |                        |                                    |                             |                    |                                            |                           |                     |                   |            |                |                                                                                                    |  |
| Objetivo:     | Valor referen                                                   | te ao pagamento        | de despesas Judiciais              | da 3ª Vara da Faze          | enda Publica Esta  | adual .                                    |                           |                     |                   |            |                |                                                                                                    |  |
| Contrato V    | inoulado:                                                       | Não há contrato        | vinculado.                         |                             |                    |                                            |                           |                     | -                 |            |                |                                                                                                    |  |
| Ji<br>A       | aneiro                                                          | Fevereiro              | Margo                              | Abr                         | Malo               | Junho                                      | Julho                     | Agosto              | Setembro          | Outubro    | Novembro       | Dezembro                                                                                                    |  |
| 018201        | 201620                                                          | 0.00                   | 25/01/2018                         | 05/01/2018                  | 02010000           | 3 - OUTRAS DESE                            | ESAS CORRENTES            | 641811              | 0.00              | 0.00       | 51 828 20      | 0.00                                                                                                    |  |
| Credor fav    | oreoldo: 0                                                      | 2341467000120          | - AMAZONAS DISTRI                  | BUIDORA DE ENER             | GIA S/A            | 0.0011010.0201                             | Long Contracting          |                     | - LID             |            | 01,020.20      |                                                                                                    |  |
| Célula Ore    | amentária:                                                      |                        |                                    |                             |                    |                                            |                           |                     |                   |            |                |                                                                                                    |  |
| Objetivo:     | Formeciments                                                    | o de energia elétr     | rica de baixa tensão pa            | ra as unidades da J         | UCEA em Manau      | s/Am, e nos municípios de                  | Parintins e Tefé/Am.      |                     |                   |            |                |                                                                                                    |  |
| Contrato V    | inoulado:                                                       | Termo: 003/201         | 3. Ad.: 01. Proc.: 000             | 046/2014 Vigéncia: (        | 01/02/2014 a 31/   | 01/2018 VALIDADO ( RES                     | PONSÁVEL: RENAN /         | AZEVEDO DE QUE      | IROZ ). Contrato  | Validado   |                |                                                                                                    |  |
| ىل            | aneiro                                                          | Fevereiro              | Margo                              | Abr                         | Malo               | Junho                                      | Julho                     | Agosto              | Setembro          | Outubro    | Novembro       | Dezembro                                                                                                    |  |
| 4,3           | 318.85                                                          | 4,318.85               | 4,318.85                           | 4,318.85                    | 4,318.85           | 4,318.85                                   | 4,318.85                  | 4,318.85            | 4,318.85          | 4,318.85   | 4,318.85       | 4,318.85                                                                                                    |  |
| 016201        | 201680                                                          | 00003                  | 26/01/2018                         | 05/01/2016                  | 02010000           | 3 - OUTRAS DESP                            | ESAS CORRENTES            | 641811              | A Libe            | rar        | 3,117.60       |                                                                                                    |  |
| Credor fav    | oreoldo: U                                                      | 0106766005656          | - NET SERVIÇOS DE                  | comonicação ai              | <b>`</b>           |                                            |                           |                     |                   |            |                |                                                                                                    |  |
| Celula Org    | Contratacão                                                     | de empresa espe        | cializada em serviços              | de acesso à internet        | em banda lama      | Data Areaso à rede mund                    | al de computadores        |                     |                   |            |                |                                                                                                    |  |
| Contrato V    | inculado:                                                       | Termo: 001/201         | 6. Proc.: 000013/2016              | Vioência: 12/01/201         | 16 a 11/01/2017    | VALIDADO ( RESPONSÃ)                       | EL: RENAN AZEVED          | O DE QUEIROZ 1. C   | Contrato Validado |            |                |                                                                                                    |  |
| di di         | aneiro                                                          | Fevereiro              | Mareo                              | Abr                         | Malo               | Junho                                      | Julho                     | Agosto              | Setembro          | Outubro    | Novembro       | Dezembro                                                                                                    |  |
|               | 259.80                                                          | 259.80                 | 259.80                             | 259.80                      | 259.80             | 259.80                                     | 259.80                    | 259.80              | 259.80            | 259.80     | 259.80         | 259.80                                                                                                    |  |
| 016201        | 201680                                                          | 00004                  | 26/01/2018                         | 06/01/2016                  | 02010000           | 3-OUTRAS DESP                              | ESAS CORRENTES            | 641811              | A Libe            | rar        | 228,000.00     |                                                                                                    |  |
| Credor fav    | oreoldo: 0                                                      | 1669213000173          | - CCM COMERCIO E                   | REPRESENTACOE               | S LTDA             |                                            |                           |                     |                   |            |                |                                                                                                    |  |
| Célula Org    | amentària:                                                      |                        |                                    |                             |                    |                                            |                           |                     |                   |            |                |                                                                                                    |  |
| Objetivo:     | Locação de u                                                    | im inovel localiza     | ado na Rua Major Gab               | nel nº 1728, Praça 1        | 4 de Janeiro, par  | ra a sede do Jucea, medini                 | 00 847,36m².              |                     |                   |            |                |                                                                                                    |  |
| Contrato V    | inoulado:                                                       | Termo: 002/201         | 4. Proc.: 000114/2014              | vigencia: 29/05/20          | 14 a 28/05/2019    | VALIDADO RESPONSA                          | VEL: RENAN AZEVED         | O DE QUEIROZ ). C   | contrato validado | ~ + +      |                | Provide the second second second second second second second second second second second second second second s |  |
| Ji<br>19.0    | aneiro<br>100.00                                                | 19.000.00              | 19.000.00                          | ADF<br>19.000.00            | Maio<br>19.000.00  | 19.000.00                                  | 19.000.00                 | 19.000.00           | 19.000.00         | 19.000.00  | 19.000.00      | 19.000.00                                                                                                    |  |
| 016201        | 201680                                                          | 00005                  | 26/01/2018                         | 06/01/2016                  | 02010000           | 3 - OUTRAS DESP                            | ESAS CORRENTES            | 641811              | ALID              | rar        | 21,000.00      |                                                                                                    |  |
| Credor fav    | oreoldo: 0                                                      | 4164794000180          | - IMPRENSA OFICIAL                 | DO ESTADO DO A              | MAZONAS            |                                            |                           |                     |                   |            |                |                                                                                                    |  |
| Célula Org    | amentária:                                                      |                        |                                    |                             |                    |                                            |                           |                     |                   |            |                |                                                                                                    |  |
| Objetivo:     | Contratação                                                     | de empresa espe        | ecializada na prestação            | de serviços na publ         | licação e divulga  | ção dos documentos oficia                  | is de interesse da JUC    | EA.                 |                   |            |                |                                                                                                    |  |
| Contrato V    | inoulado:                                                       | Termo: 004/201         | 3. Ad.: 02. Proc.: 000             | 131/2015 Vigencia:          | 01/04/2015 a 31/   | 03/2016 VALIDADO ( RES                     | PONSÁVEL: RENAN /         | AZEVEDO DE QUE      | IROZ ). Contrato  | Validado   |                |                                                                                                    |  |
| J             | aneiro                                                          | Fevereiro              | Margo                              | Abr                         | Malo               | Junho                                      | Julho                     | Agosto              | Setembro          | Outubro    | Novembro       | Dezembro                                                                                                    |  |
| 010001        | 204090                                                          | 7,000.00               | 7,000.00                           | 0.00                        | 0.00               |                                            |                           | 0.00                | 0.00              | 0.00       | 0.00           | 0.00                                                                                                    |  |
| Credor fav    | oreoldo: 0                                                      | 1426994000175          | - ITACOL COM E SER                 | V DE MATERIAIS D            | E CONST LTDA       | EPP                                        | COMPENIES                 | 041011              | A CIDE            |            | 00,000.00      |                                                                                                    |  |
| Célula Ore    | amentária:                                                      |                        |                                    |                             |                    |                                            |                           |                     |                   |            |                |                                                                                                    |  |
| Objetivo:     | Contratação                                                     | de empresa espe        | ecializada em serviço d            | e manutenção preve          | entiva e corretiva | dos condicionadores de ar                  | , tipo spilt de proprieda | de da JUCEA.        |                   |            |                |                                                                                                    |  |
| Contrato V    | inoulado:                                                       | Termo: 008/201         | 4. Ad.: 01. Proc.: 000             | 379/2015 Vigéncia:          | 26/08/2015 a 25/   | 08/2016 VALIDADO ( RES                     | PONSÁVEL: RENAN /         | AZEVEDO DE QUE      | IROZ ). Contrato  | Validado   |                |                                                                                                    |  |
| يل            | aneiro                                                          | Fevereiro              | Margo                              | Abr                         | Malo               | Junho                                      | Julho                     | Agosto              | Setembro          | Outubro    | Novembro       | Dezembro                                                                                                    |  |
| 5,3           | 219.99                                                          | 5,219.99               | 5,219.99                           | 5,219.99                    | 5,219.99           | 5,219.99                                   | 5,219.99                  | 0.00                | 0.00              | 0.00       | 0.00           | 0.00                                                                                                    |  |
| REL_LISSC_DET | ALHA.RPT                                                        |                        |                                    |                             |                    |                                            |                           |                     |                   |            | 1/25/16 1      | 2:08:41PM, Página: 013 de 080                                                                                   |  |
| Parámetros U  | G. Fev.: Todes                                                  | Forte: Todes           | Cat. de Gastos: To                 |                             |                    | Numeração: não definida.                   | <b>^</b>                  | włośc: nie dwinido. |                   | Velot de a |                |                                                                                                    |  |
|               |                                                                 |                        |                                    |                             |                    |                                            |                           |                     |                   |            |                |                                                                                                    |  |
|               |                                                                 |                        |                                    |                             |                    |                                            |                           |                     |                   |            |                |                                                                                                    |  |
|               |                                                                 |                        |                                    |                             |                    |                                            |                           |                     |                   |            |                |                                                                                                    |  |

\_

Incluir no relatório de SC o campo com nº do RD na linha Célula Orçamentária

#### GOVERNO DE ESTADO DO AMAZONAS

#### Relatório de Solicitações de Cotas Financeiras

UG Financeira : 014102 - SECRETARIA DE ESTADO DA FAZENDA - SEFAZ CENTRALIZADORA UG Favorecida : 011101 - SECRETARIA DE ESTADO DA CASA CIVIL

| Fonte Cat. | Emiccão /<br>Lancament | SC SC       | Objetivo                                                                                                    | Credor                                                             | Valor      | Status    | Despacho |
|------------|------------------------|-------------|----------------------------------------------------------------------------------------------------|--------------------------------------------------------------------|------------|-----------|----------|
| 01000000 1 | 04/01<br>26/01         | 2016SC00018 | Ressarc. Desp. Pessoal Regulsitado (319096).<br>Cessão, por disposição, da Prodam, dos técnicos<br>constantes no Anexo I do Convilnio nº001/2015.                                                                                                    | 04407920000180 - PRODAM<br>PROCESSAMENTO DE DADOS AMAZONAS<br>SA   | 113.166,33 | A Liberar |          |
| 0100000 3  | 04/01<br>26/01         | 2016SC00019 | Outros Serviços de Terceiros - Pessoa Física (339036).<br>Contratação de prestação de serviços de locação do Imóvel<br>de sua propriedade, situado na Rua Monteiro de Souza,<br>nº449, bairro Centro, no Município de Tefé/AM, que servirá<br>para o funcionamento da Procuradoria da República no<br>Município de Tefé. | 02636573291 - FRANCISCO UBIRACI<br>CUNHA BESSA                     | 53.986,86  | ALberar   |          |
| 01000000 3 | 04/01<br>26/01         | 20168C00020 | Despesas De Exercícios Anteriores (339092).<br>Fornecimento de água mineral.                                                                                                    | 04069015000167 - COMERCIAL REQUINTE<br>LTDA EIRELI                 | 3.002/00   | ALIberar  |          |
| 01000000 3 | 04/01<br>26/01         | 20168C00021 | Despesas De Exercícios Anteriores (339092).<br>Fornecimento de água mineral.                                                                                                    | 04069015000167 - COMERCIAL REQUINTE<br>LTDA EIRELI                 | 11.400,00  | ALIberar  |          |
| 01000000 3 | 04/01<br>26/01         | 20168C00022 | Outros Serviços de Terceiros - Pessoa Jurídica (339039).<br>Referente a muita da folha de pagamento do mils de<br>dezembro/2015 - 13º salário.                                                                                                    | 29979036001031 - INSTITUTO NACIONAL<br>DE SEGURIDADE SOCIAL / INSS | 244,73     | ALIberar  |          |
| 01000000 3 | 04/01<br>25/01         | 20168C00023 | Outros Serviços de Terceiros - Pessoa Jurídica (339039).<br>Referente a juros da folha de pagamento do más de<br>dezembro/2015 - 13º salário.                                                                                                    | 29979036001031 - INSTITUTO NACIONAL<br>DE SEGURIDADE SOCIAL / INSS | 23,92      | ALlberar  |          |
|            |                        |             |                                                                                                    |                                                                    |            |           |          |

Incluir uma coluna antes do despacho para o nº da RD.

REL\_LISSC\_SEC.RPT Parametros UG Fevoredde -

36

Fonte de Recurso: - Categoria de Gastos: -

Numeric Re-

Periodo: -

Velor: de la

1/26/16 12:05:25PM, Pégina: 002 de 050

|                                   |           |                   | 0      |                      |                                |                                   | Linpa 🔤 1                         |                                        | y voicai        | Lanc.       |          |                                     |               |
|-----------------------------------|-----------|-------------------|--------|----------------------|--------------------------------|-----------------------------------|-----------------------------------|----------------------------------------|-----------------|-------------|----------|-------------------------------------|---------------|
| XEFI                              | EN -      | - Exes            | : - Ex | ecução de S          | Solicitação de C               | ota Financeira                    |                                   |                                        |                 |             |          |                                     |               |
|                                   |           |                   | U      | G Finance            | eira 014102-5                  | SEFAZ - CENTR                     | ALIZADORA                         |                                        |                 | - (*)       |          |                                     |               |
|                                   |           |                   |        | Ges                  | tão 00001 - A                  | ADMINISTRACA                      | AO DIRETA                         |                                        |                 | - (*)       |          |                                     |               |
| (*) Campos obrigatórios.          |           |                   |        |                      |                                |                                   |                                   |                                        |                 |             |          |                                     |               |
|                                   |           |                   | U      | G Favorec            | ida 025101-5                   | SECRETARIA D                      | E ESTADO DE IN                    | IFRAESTRUTURA                          |                 | -           |          |                                     |               |
| Gestão 00001-ADMINISTRACAO DIRETA |           |                   |        |                      |                                |                                   | D DIRETA                          |                                        |                 | -           |          |                                     |               |
|                                   |           |                   | ont    | e de Recu            | rso                            |                                   |                                   |                                        |                 | • 1         |          |                                     |               |
|                                   |           | -                 |        |                      |                                |                                   |                                   |                                        |                 |             |          |                                     |               |
|                                   |           | Ca                | tego   | oria de Ga           | sto                            |                                   |                                   |                                        |                 | -           |          |                                     |               |
|                                   | F         | Todas             | as     | Scs:                 |                                |                                   |                                   | Data Emissão                           |                 |             |          |                                     |               |
|                                   | ľ         | Det 20            | 165    |                      | <b>At</b> (201                 | 650                               |                                   | Iniciali / /                           | Einalt          |             |          | _                                   |               |
|                                   | l         | De. Jzc           |        | • I                  | Ate. [201                      |                                   |                                   |                                        |                 |             |          |                                     |               |
|                                   | 7         | < 🕨               |        | Origem               | sc                             | Fonte                             | Cat. Gasto                        | Favorecido                             | Valor           | Data        | Res      | ultado                              |               |
| Q                                 | 6         | • •               | 02     | 5101-00001           | 2016SC00009                    | 0100000                           | 3                                 | 00360305145773 -<br>CAIXA<br>ECONOMICA | 2.254,70        | 04/01/2016  |          |                                     |               |
|                                   |           |                   |        |                      |                                |                                   |                                   | FEDERAL<br>00360305145773 -            |                 |             |          |                                     |               |
| Q                                 | C         | • •               | 02     | 5101-00001           | 2016SC00010                    | 0100000                           | 3                                 | CAIXA<br>ECONOMICA<br>FEDERAL          | 31.500,00       | 04/01/2016  |          |                                     |               |
|                                   |           |                   |        |                      |                                |                                   |                                   |                                        |                 |             |          |                                     |               |
| Unid                              | ad        | e Gest            | ora    | 014102 -             | SECRETARIA                     | DE ESTADO                         | DA FAZENDA -                      | SEFAZ CENTRAL                          | IZADORA         |             | 1        |                                     |               |
| Gest                              | .ao       |                   | _      | 025101               |                                | LAO DIRETA                        |                                   |                                        |                 | · ·         |          |                                     |               |
| Gest                              | av<br>ão  | orecia            |        | 025101-              | DMINUCTRAC                     | DE ESTADO D                       | E INFRAESTRO                      | IORA                                   |                 |             |          |                                     |               |
| Favo                              | ore       | ecida             |        | 00001-A              | DMINISTRAC                     | AO DIRETA                         |                                   |                                        |                 | <b>~</b>    |          |                                     |               |
| Desp                              | pes       | 5a de             |        | 3390920              | 1 - Diárias Pe                 | ssoal Civil                       |                                   |                                        |                 |             | . Г      |                                     |               |
| Reco<br>Dívio                     | onh<br>da | necime            | nto    |                      |                                | nato: AAAARD                      | NNNNN)                            |                                        |                 |             | Ao clica | ir na lupa para visualizar a SC dev |               |
| Célul<br>Orca                     | la<br>Imi | entária           |        | 5101-04              | 122000120010                   | 0001-0100000                      | 0-339092 - Des                    | pesas De Exerci                        | icios Anterior  |             |          | aparece                             | er o nº do RD |
| Cont                              | -         | to 🕥              |        |                      |                                |                                   |                                   |                                        |                 |             |          |                                     |               |
| com                               |           |                   |        |                      |                                |                                   |                                   |                                        |                 | -           |          |                                     |               |
| Cate                              | go        | de Kec<br>oria de | urso   | 0100000              | U - Recursos                   | ordinarios                        |                                   |                                        |                 |             | 1 5      |                                     |               |
| Gast                              |           | ma de             |        | 3 - 0016             | CAS DESPESA                    | SCORRENTES                        | ,                                 |                                        |                 |             | L        |                                     |               |
| Trab                              | all       | 10                |        | 04122000             | 0120010001 -                   | Administração                     | o da Unidade                      |                                        |                 |             |          |                                     |               |
| Nº de                             | 0 F       | roces             | 50     | RDP Nº26             | 59/2015                        | Colo Finner                       |                                   |                                        |                 |             |          |                                     |               |
| Even                              | ITO       |                   |        | 541011 -             | - Solicitação d                | e Cota Finance                    |                                   | nnar                                   | u I lor         |             |          |                                     |               |
| se d                              | es        | ejar en           | cre o  | Jan a valor          | mensal do cr                   | onograma: j                       | Aplic                             | ar nos meses a p                       | partir de j Jan |             |          |                                     |               |
| Vala                              |           | Mone              | aic    | 264,00               | ,00                            | ereiro                            | ,00                               | ,00                                    | ,00             |             |          |                                     |               |
| das Co                            |           | s mensais<br>tas  | Julho  | Ago                  | osto                           | Setembro                          | Outubro                           | Nover                                  | nbro I          |             |          |                                     |               |
|                                   |           |                   |        | 0,00                 | 0,0                            | D                                 | 0,00                              | 0,00                                   | 0,00            |             |          |                                     |               |
|                                   |           |                   |        |                      |                                |                                   |                                   |                                        |                 | Valor Total |          |                                     |               |
| Des                               | rie       | ão                |        | Despesa<br>período d | de Concessão<br>le 11/12 à 12/ | o de diária e p<br>/12/2015 - Mui | assagem da RD<br>nicípio: Codajás | P nº 269/2015 -<br>s - Portaria nº 54  | SCDP nº 28      | 2419 do     |          |                                     |               |
| 2230                              |           |                   |        |                      |                                |                                   |                                   |                                        | ,               |             |          |                                     |               |

## ALTERAR Título

# EXEORC – RD – RECONHECIMENTO DE DESPESAS DE EXERCÍCIOS ANTERIORES

| EXEORC - RD - Despesas de Exercícios Anteriores |   |  |  |  |  |  |  |  |
|-------------------------------------------------|---|--|--|--|--|--|--|--|
| Unidade Gestora                                 | • |  |  |  |  |  |  |  |
| Gestão                                          |   |  |  |  |  |  |  |  |

| Dados da Petição |
|------------------|
| Interessado 🕺 🛞  |
| Valor            |
| Exercício        |

# INCLUIR CAMPOS NA RD – DADOS DA PETIÇÃO :

| Tipo Documento    | Nota Fiscal 💌 Vendas 💌                            |
|-------------------|---------------------------------------------------|
| TIPO DE DOCUMENTO | APÓS O CAMPO EXERCÍCIO E ANTES DO VALOR           |
| Exercício         | APÓS O CAMPO DO OBJETO DA DESPESA                 |
| OBJETO DA DESPESA | APÓS O CAMPO INTERESSADO                          |
| Nº PROCESSO       | (FORMATO DO E-COMPRAS) ANTES DO CAMPO INTERESSADO |

Quando selecionar o tipo de documento abrir para digitar o nº do documento e data do documento.

| Nº Documento          |
|-----------------------|
| ata Emissão Documento |

### ALTERAR o título

### Célula Orcamentária no Exercício de Origem da Despesa

**Obs.:** O preenchimento da Célula Orçamentária pode ser carregado do sistema (se já existir) ou então deverá ser digitado.

| Natureza de Despesa                                                                                          | •                                                                                                    | Carregar Célula Orcamentária |
|----------------------------------------------------------------------------------------------------|----------------------------------------------------------------------------------------------------|------------------------------|
| Unidade Orçamentária                                                                                         | (5 dígitos)                                                                                                    |                              |
| Programa de Trabalho                                                                                         | (17 dígitos)                                                                                                    |                              |
| Fonte de Recurso                                                                                             | (8 dígitos)                                                                                                    |                              |
| Origem da Despesa<br>Despesa de exercíci<br>Despesa de exercíci<br>Restos a Pagar cano<br>Objeto da Despesa: | o encerrado com saldo de dotação no exercício de origem.<br>o encerrado sem saldo de dotação no exercício de origem.<br>celados. Encaminhe-se o processo para a SET/SEFAZ para receber parecer. |                              |
| Saldo orçamentário no e                                                                                      | xercício de origem:                                                                                                    |                              |

1 - Ao selecionar o campo despesa de exercício encerrado com saldo de dotação no exercício de origem, ABRIR o campo para digitar o valor do saldo.

2 - Ao selecionar o campo despesa de exercício encerrado sem saldo de dotação no exercício de origem.

3 - Ao selecionar o campo Restos a Pagar cancelados. Encaminhe-se o processo para a SET/SEFAZ para receber parecer. Abrir o campo para digitar o nº da NE e data de emissão da NE e nº da NS e data de emissão (verificar o documento que cancela NE de Restos a Pagar).